1. Download terlebih dahulu AppServ 2.5.10 nya disini: http://prdownloads.sourceforge.net/appserv/appserv-win32-2.5.10.exe?download

2. Setelah itu anda jalankan dengan melakukan KLIK 2 KALI pada icon installer-nya.

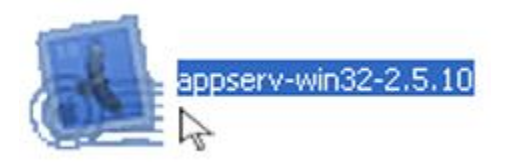

3. Jika sudah, kemudian akan muncul jendela AppServ 2.5.10 Setup, Klik Next untuk melanjutkan

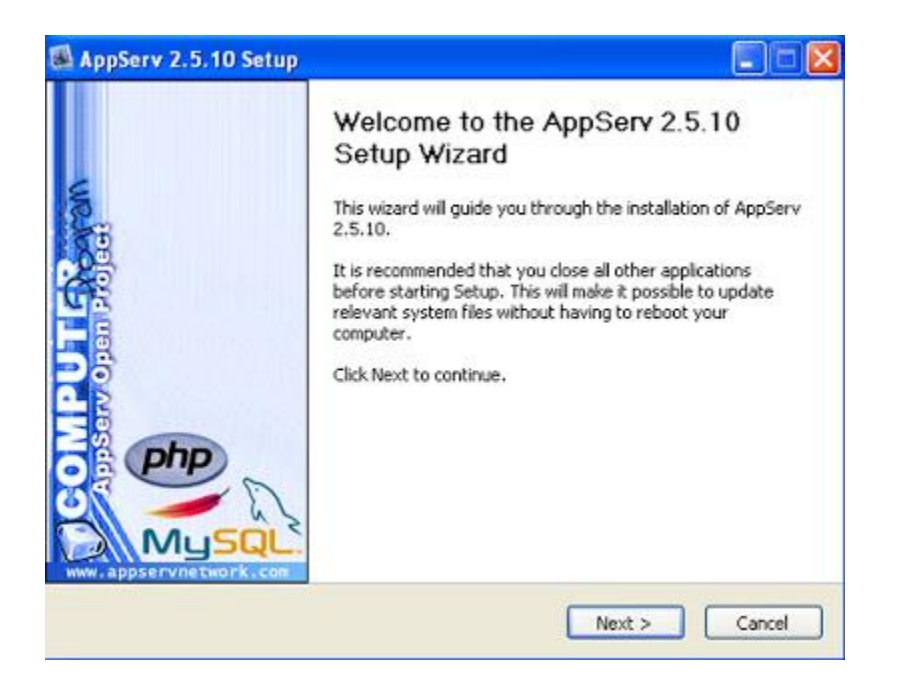

4. Setelah itu akan muncul jendela License Agreement, Klik "I Agree" untuk melanjutkan

| AppServ 2.5.                                                                                                    | 0 Setup                                                                                                    |                                                                                                    |                      |
|----------------------------------------------------------------------------------------------------|----------------------------------------------------------------------------------------------------|----------------------------------------------------------------------------------------------------|----------------------|
| <b>1</b>                                                                                                    | License Agree<br>Please review t                                                                                                    | ement<br>he license terms before instal                                                                                     | ling AppServ 2.5.10. |
| Press Page Down                                                                                                    | to see the rest of the agre                                                                                                    | ement.                                                                                                    |                      |
| GNU I<br>Ve                                                                                                    | ESSER GENERAL PUBLIC LI<br>rsion 2.1, February 1999                                                                                                    | CENSE                                                                                                    | ^                    |
| Copyright (C) 19<br>59 Temple Pla<br>Everyone is per<br>of this license do<br>[This is the first r<br>as the successo<br>the version num | 91, 1999 Free Software Fo<br>ce, Suite 330, Boston, MA<br>nitted to copy and distribut<br>cument, but changing it is r<br>eleased version of the Less<br>of the GNU Library Public L<br>ber 2.1.] | undation, Inc.<br>02111-1307 USA<br>e verbatim copies<br>not allowed.<br>er GPL. It also counts<br>icense, version 2, hence | ×                    |
| I <sup>F</sup> you accept the<br>agreement to inst<br>julsoft Instal Syste                                                               | terms of the agreement, d<br>all AppServ 2.5.10.<br>n v2.18                                                                                                    | ick I Agree to continue. You n                                                                                              | nust accept the      |
|                                                                                                    |                                                                                                    | < Back I Agree                                                                                                    | Cancel               |

5. Kemudian akan muncul lagi jendela pemberitahuan Choose Install Location, biarkan defaultnya berada di C:\AppServ setelah itu Klik Next

|                                                                                                    | Chases Install Location                                                                                                    |
|----------------------------------------------------------------------------------------------------|----------------------------------------------------------------------------------------------------|
| -                                                                                                  | Choose the folder in which to install AppServ 2.5.10.                                                                                                    |
| ~~~                                                                                                |                                                                                                    |
| etup will install Ap                                                                               | pServ 2.5.10 in the following folder. To install in a different folder, click                                                                                                    |
| owse and select                                                                                    | another folder. Click Next to continue.                                                                                                    |
|                                                                                                    |                                                                                                    |
|                                                                                                    |                                                                                                    |
|                                                                                                    |                                                                                                    |
|                                                                                                    |                                                                                                    |
| Destination Folde                                                                                  | a construction of the second second se |
| Destination Folde                                                                                  | r<br>Browse                                                                                                    |
| Destination Folde                                                                                  | r<br>Browse                                                                                                    |
| Destination Folde                                                                                  | r<br>Browse                                                                                                    |
| Destination Folde<br>C:\AppServ                                                                    | er<br>Browse<br>.4MB<br>9.5GB                                                                                                    |
| Destination Folde<br>C:\AppServ<br>ipace required: 56<br>ipace available: 25                       | r<br>Browse<br>.4MB<br>9.5GB                                                                                                    |
| Destination Folde<br>C:\AppServ<br>ipace required: 56<br>ipace available: 25<br>soft Instal System | 4MB<br>9.5GB<br>v2.18                                                                                                    |

6. Selanjutnya, kita tentukan components apa saja yang ingin di install. Check List Semuanya, kemudian klik Next untuk melanjutkan

| Setup                                                                                                    |
|----------------------------------------------------------------------------------------------------|
| Select Components<br>Select the components you want to install, clear the components<br>you do not want to install. |
| e Components                                                                                                    |
| TP Server                                                                                                    |
| tabase                                                                                                    |
| text Preprocessor                                                                                                   |
| in                                                                                                    |
|                                                                                                    |
|                                                                                                    |
|                                                                                                    |
|                                                                                                    |
| /2.18                                                                                                    |
| < Back Next > Cancel                                                                                                |
|                                                                                                    |

7. Sekarang kita akan mengisi kotak inputan "Server Name", "Administrator's Email Address", Dan "Apache HTTP Port". Isilah dengan spesifikasi berikut:

- Server Name = localhost
- Administrator's Email Address = webmaster@localhost
- Apache HTTP Port = 80

|                    | Apache HTTP Server Information<br>Please enter your server's information. |  |
|--------------------|---------------------------------------------------------------------------|--|
| Server Name (e     | .g. www.appservnetwork.com)                                               |  |
| localhost          |                                                                           |  |
| Administrator's    | Email Address (e.g. webmaster@gmail.com)                                  |  |
| webmaster@k        | icahost                                                                   |  |
| 80                 | A LECTOR TONY                                                             |  |
| nft Install System | v2.18                                                                     |  |

8. Setelah itu, akan muncul jendela MySQL Server Configuration. Pada kotak inputan Enter Root Password & Re-Enter Root Password kita isi dengan password sesuka kita (bebas). Saya asumsikan Passwordnya kodok . Lanjut klik Install. \*Dilarang protes :))

| AppServ 2.5.10 Setup                      |                                      |
|-------------------------------------------|--------------------------------------|
| MySQL Server C<br>Configure the MyS       | onfiguration<br>SQL Server instance. |
| Please enter Root password for MySQL Serv | ver,                                 |
| Enter root password                       |                                      |
| Re-enter root password                    |                                      |
| •••••                                     |                                      |
| MySQL Server Setting                      |                                      |
| UTF-8 Unicode                             |                                      |
| Old Password Support (PHP MySQ            | y. API function.)                    |
| Isoft Install System v2.18                |                                      |
|                                           | Rack Instal Cancal                   |

9. Biarkan proses installasi berjalan apa adanya.

| Appserv 2.5.        | to setup                    |                     |                     |  |
|---------------------|-----------------------------|---------------------|---------------------|--|
| <b>2</b>            | Installing<br>Please wait w | hile AppServ 2.5.10 | is being installed. |  |
| Extract: IF-INVEF   | RTED-STACK-MIB.b.t 10       | 10%                 |                     |  |
|                     |                             |                     |                     |  |
| Show details        | 1                           |                     |                     |  |
|                     |                             |                     |                     |  |
|                     |                             |                     |                     |  |
|                     |                             |                     |                     |  |
|                     |                             |                     |                     |  |
| No. Chest           |                             |                     |                     |  |
| isort Instali Syste | m VZ/18                     |                     |                     |  |
|                     |                             |                     |                     |  |

10.Klik "finish", hingga muncul Prompt hitam. Sampai disini, kita telah sukses menginstallasi AppServ dikomputer Windows :D

## Menjalankan AppServ

Untuk mencoba web server lokal yang baru saja kita install, Ikuti langkah berikut.

- Buka Browser anda. (misalnya: Mozilla Firefox)
- Ketikan http://localhost atau http://127.0.0.1 di address bar

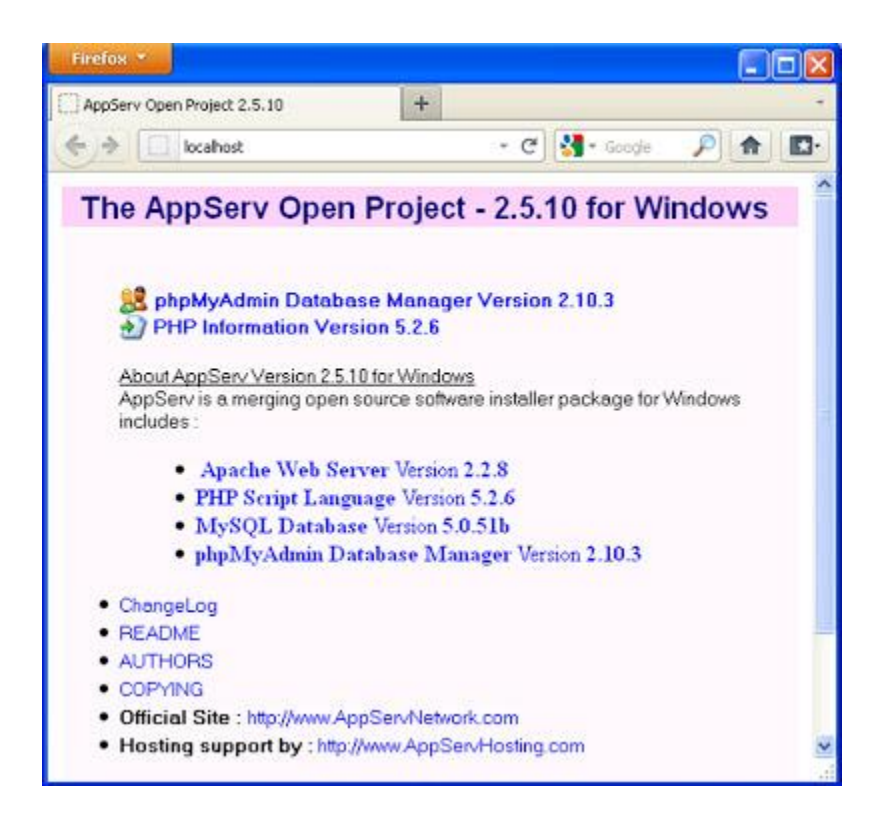

11. Copy program php ke dalam c:\xamp\htdocs\

12. Buka aplikasi dengan dari browser dengan mengakses url = <u>http://localhost/slemanform/admin</u> (slemanform/admin) karena nama program php pada folder c:\Appserv\www di berinama slemanform silahkan menyesuaikan nama folder yang anda buat http://localhost/(diikuti nama folder)

Aplikasi sudah dapat dijalankan dan muncul form login

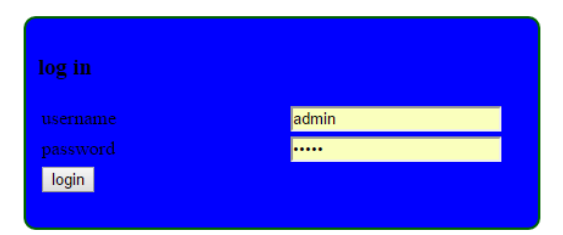